## Step-by-Step Guide for Australia Transit Visa

Please fill out your Australia Transit Visa Application way in advance prior to travel to give yourself enough time for it to be granted.

1. Click this link to go to the visa application page <a href="https://online.immi.gov.au/lusc/login">https://online.immi.gov.au/lusc/login</a> or download the visa application app. The correct app will look like this:

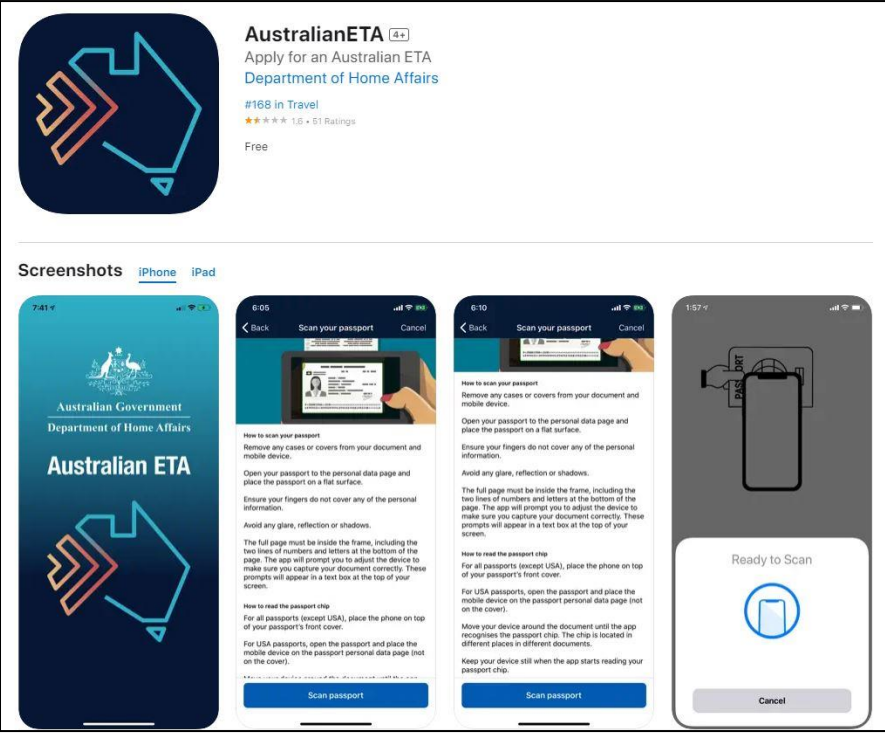

- 2. Create an account using your email address and password
- 3. Once signed in successfully into your new account, find "New Application"
- **4.** Find the "Visitor" tab, click on that and a list of different Visitor Visa's will pop-up.
  - a. If you're transiting through Australia for less than 72 hours, click "Transit Visa (771)"
  - b. If you're transiting through Australia and plan to stay more than 72+ hours, refer to one of the other Visitor Visa's listed that applies to your type of stay.
- 5. Fill out the application form, there will be (12) pages to click through and fill out.
- **6.** You will need your passport information such as passport number, date of birth, issue date, expiry date, place of issue, and issuing authority
- **7.** Transit details such as which hotel (name, address, contact number) you will be staying at through your transit if you do need to spend a night.
- **8.** Upon completion of your application, you will be prompted to pay a \$20.00 AUD online portal fee.
- **9.** You will receive a confirmation email that your visa has been submitted and you can sign into your account to check the status of your visa application daily.
- **10.** Once your visa has been granted, you will receive an email with an attached letter that you will need to print and have with you at all times during your travel to and from Australia.